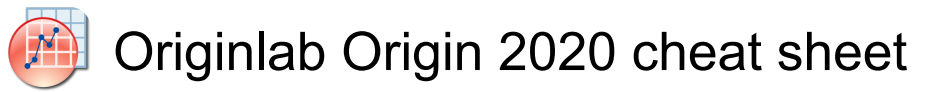

# Project

| Ctrl + E        | Open the Open dialog.                                                                                                    |
|-----------------|----------------------------------------------------------------------------------------------------|
| Ctrl + N        | Open the New dialog.                                                                                                    |
| Ctrl + O        | Open the Open dialog.                                                                                                    |
| Ctrl + P        | Open the Print dialog.                                                                                                    |
| Ctrl + S        | Save current project. (If project<br>has never been saved, then<br>open Save As dialog)                                                                                                    |
| Ctrl + F4       | Close the active worksheet /<br>graph / matrix window                                                                                                    |
| Ctrl + F6       | Activate the next window.                                                                                                    |
| Alt + 1         | Open the Project Explorer.                                                                                                    |
| Alt + 2         | Open the Results Log.                                                                                                    |
| Alt + 3         | Open the Command Window.                                                                                                    |
| Alt + 4         | Open the Code Builder.                                                                                                    |
| Alt + 5         | Open the Quick Help.                                                                                                    |
| Alt + 6         | Open the Messages Log.                                                                                                    |
| Alt + 7         | Open the Smart Hint Log.                                                                                                    |
| Alt + 8         | Open the Object Manager.                                                                                                    |
| Alt + 9         | Open the Apps.                                                                                                    |
| Alt + Shift + 3 | Open the Script Window.                                                                                                    |
| Ctrl + Alt + Z  | Go back to the previous activated window.                                                                                                    |
| F2              | Rename selected item in Project<br>Explorer. If window is selected,<br>change window Short Name<br>(SN)/Long Name (LN),<br>depending on which name you<br>set when last time you used the<br>in-place edit mode to rename<br>window. You can also use Ctrl +<br>N to switch between LN and SN |
| Ctrl + N        | Switch between LN (Long Name)<br>and SN (Short Name) toggle<br>mode when in-place editing<br>workbook name in Project<br>Explorer.                                                                                                    |
| F3              | Open the Find dialog for the selected folder when active Project Explorer.                                                                                                    |
| Ctrl + Tab      | Navigate between different                                                                                                    |
|                 | windows in the same folder.                                                                                                    |

Excel in Origin.

#### Tool

| Ctrl + K | Open the ASCII dialog.<br>(Worksheet, Matrixsheet, Graph) |
|----------|-----------------------------------------------------------|
| Ctrl + 3 | Open the Import Wizard.<br>(Worksheet, Matrix, Graph)     |
| Ctrl + 4 | Re-import Directly                                        |
| Ctrl + T | Open the Customize dialog.                                |
| Ctrl + U | Open the Options dialog.                                  |
| F7       | Open the Theme Organizer.                                 |
| F8       | Open the Fitting Function<br>Builder.                     |
| F9       | Open the Fitting Function Organizer.                      |
| F10      | Open the App Center.                                      |
| F11      | Open the Learning Center.                                 |

## Editing

| Ctrl + F           | Open the Find tab of the Find<br>and Replace dialog. (Workbook,<br>Graph)     |
|--------------------|-------------------------------------------------------------------------------|
| Ctrl + F           | Open the simple Find dialog.<br>(Notes)                                       |
| Ctrl + G           | Open the dlgRowColGoto dialog box. (Workbook)                                 |
| Ctrl + H           | Open the Replace tab of the<br>Find and Replace dialog.<br>(Workbook, Matrix) |
| Ctrl + H           | Open the simple Replace dialog.<br>(Notes)                                    |
| Ctrl + V           | Paste from the Clipboard.                                                     |
| Ctrl + X           | Cut the selected object(s). (May also add to Clipboard)                       |
| Ctrl + Z           | Undo the last action.                                                         |
| Ctrl + Alt + B     | Switch to the Button Edit Mode.                                               |
| Ctrl + Alt + V     | When an object has been copied.                                               |
| Del                | When an object has been selected.                                             |
| Ctrl + Del         | When worksheet cell(s) has been selected                                      |
| Alt + Double click | When an object has been                                                       |

|         | selected.                                                                                                    |
|---------|----------------------------------------------------------------------------------------------------|
| Alt + X | When entering special<br>characters into text labels and<br>worksheet cells, enter the<br>Unicode four-digit hex value and<br>immediately press ALT + X. |

#### Сору

| Ctrl + C         | Сору                                                                                                    |
|------------------|----------------------------------------------------------------------------------------------------|
| Ctrl + Alt + C   | Select cells in the matrix / worksheet window.                                                               |
| Ctrl + Shift + C | When one or multiple columns<br>are highlighted, copy the<br>column(s) with label rows.                      |
| Ctrl + J         | When one or multiple columns are highlighted, copy the column(s) with formula.                               |
| Ctrl + Shift + J | When one or multiple columns<br>are highlighted, just copy label<br>rows of the column(s).                   |
| Ctrl + Alt + J   | When one or multiple columns<br>are highlighted, copy the<br>column(s) with label rows and<br>formula.       |
| Ctrl + Shift + A | When one or multiple columns<br>are highlighted, copy the<br>column(s) with data, label rows<br>and formula. |

## Worksheet

| Ctrl + D         | Open the Add New Columns<br>dialog box. (Workbook, Matrix)                                     |
|------------------|------------------------------------------------------------------------------------------------|
| Ctrl + H         | With the text object selected in<br>in-place editing mode, open the<br>Insert Variable dialog. |
| Ctrl + M         | While editing cell contents, opens the Character Map.                                          |
| Ctrl + Q         | Open the Set Values dialog.<br>(Worksheet, Matrix)                                             |
| Ctrl + Y         | Open the NLFit dialog.<br>(Worksheet, Graph)                                                   |
| Ctrl + Shift + Q | Open the Set Values - Multiple<br>Columns dialog. (Worksheet)                                  |
| Ctrl + Shift + U | Hide/show formula row in the worksheet.                                                        |

| F4                               | Open the Worksheet Properties dialog.                                                                                                    |
|----------------------------------|----------------------------------------------------------------------------------------------------|
| Ctrl + Home                      | Go to the cell in row 1, column 1 of the active sheet.                                                                                                    |
| Ctrl + End                       | Go to the cell in the last<br>occupied column and last<br>occupied row in the active sheet.                                                                        |
| Ctrl + Page Up /<br>Down         | Navigate between different<br>worksheets within the current<br>workbook.                                                                                           |
| Ctrl + Down arrow                | Go to the last occupied cell in the column.†                                                                                                    |
| Ctrl + Up arrow                  | Go to the first occupied cell in the column.†                                                                                                    |
| Ctrl + Shift + Left<br>arrow     | Extend the selection to the leftmost occupied cell in the row.†                                                                                                    |
| Ctrl + Shift + Right<br>arrow    | Extend the selection to the<br>rightmost occupied cell in the<br>row.†                                                                                             |
| Shift + Right arrow              | Select the column to the left or<br>right of the currently-selected<br>column. Each press of the arrow<br>key selects another column.<br>Hold to scroll selection. |
| Shift + Up arrow /<br>Down arrow | Select the row up or down from<br>the currently-selected row. Each<br>press of the arrow key selects<br>another row. Hold to scroll<br>selection.                  |
| Ctrl + Shift +<br>Down arrow     | Extend the selection to the last occupied cell in the column.†                                                                                                    |
| Ctrl + Shift + Up<br>arrow       | Extend the selection to the first occupied cell in the column.†                                                                                                    |
| Ctrl + Shift +<br>Home           | Extend selection to the cell in row 1, column 1.                                                                                                    |
| Ctrl + Shift + End               | Extend selection to the last cell<br>in the rightmost occupied<br>column, then to the last occupied<br>row in the sheet.                                           |

† can be disrupted by blank cells or missing values.

#### Matrix

| Ctrl + Q         | Open the Set Values dialog.<br>(Worksheet, Matrix) |
|------------------|----------------------------------------------------|
| Ctrl + Shift + C | (When a matrix is active) Show                     |

|                  | Column/Row                                                     |
|------------------|----------------------------------------------------------------|
| Ctrl + Shift + D | (When a matrix is active in<br>image mode) View data mode      |
| Ctrl + Shift + I | (When a matrix is active in data<br>mode) View image mode      |
| Ctrl + Shift + N | (When Matrix is active) Show image thumbnails                  |
| Ctrl + Shift + T | (When a matrix or image is<br>active) Region of Interest Tools |
| Ctrl + Shift + X | Show the real X/Y value in<br>current matrix                   |

# Graph

| Ctrl + A       | Select all layers in current<br>graphs. If the window is Layout,<br>then select all objects(label,<br>graph, worksheet). |
|----------------|----------------------------------------------------------------------------------------------------|
| Ctrl + Enter   | (With the text object selected in<br>in-place editing mode) Exit in-<br>place editing mode                               |
| Ctrl + G       | Open Import and<br>Export:expGraph (graph export)<br>dialog for current graph window.                                    |
| Ctrl + H       | With the text object selected in<br>in-place editing mode, open the<br>Insert Variable dialog.                           |
| Ctrl + J       | (With Graph or Layout window active) Copy Page                                                                           |
| Ctrl + Alt + J | (With Graph or Layout window active) Copy Page as Picture                                                                |
| Ctrl + L       | Reconstruct a Graph Legend.<br>(Graph).                                                                                  |
| Ctrl + R       | Adjust scales to show all data in graph. (Graph)                                                                         |
| Ctrl + M       | (With a text object selected in in-<br>place editing mode) Open the<br>Symbol Map dialog                                 |
| Ctrl + Y       | Open the NLFit dialog.<br>(Worksheet, Graph)                                                                             |
| Ctrl + 1       | (When a Graph window or<br>Layout window is active) Page<br>View                                                         |
| Ctrl + 2       | (When a Graph window or<br>Layout window is active) Print<br>View                                                        |

| Ctrl + 4 | (When a Graph window is active)<br>Sets cursor to Data Selection<br>mode                                                                                             |
|----------|----------------------------------------------------------------------------------------------------|
|          | (When a Graph window is active.<br>If Scale In tool has been used,<br>Scale Out once for each Scale In<br>step) Scale out                                            |
| 1        | (When a Graph window is active)<br>Sets cursor to Scale In mode                                                                                                    |
| 2        | (When a Graph window or layout<br>window is active. Click on page<br>to read coordinates) Sets cursor<br>to Screen Reader mode                                       |
| 3        | (When a Graph window is active.<br>Click on data point to read data<br>coordinates) Sets cursor to Data<br>Reader mode                                               |
| 4        | (When a Graph window is active.<br>Click on dataplot to draw<br>markers. Position then double-<br>click or press Enter to set) Sets<br>cursor to Data Selection mode |
| 5        | (When a Graph window is active.<br>Double-click on graph to set a<br>data point. Repeat as needed.<br>Press Esc when done) Sets<br>cursor to Draw Data mode          |
| 6        | (When a Graph window is active.<br>Click on graph to establish text<br>location and type. Click outside<br>text object when done) Sets<br>cursor to Add Text Tool    |
| 7        | (When a Graph window is active.<br>Click and drag in graph to draw<br>an Arrow object) Sets cursor to<br>Arrow Tool                                                  |
| 8        | (When a Graph window is active<br>on current graph window) Sets<br>cursor to Curved Arrow Tool                                                                       |
| 9        | (When a Graph window is active.<br>Start to add line on current graph<br>window) Line Tool(with graph<br>active)                                                     |
| F2       | Open the Page Properties page<br>of Plot Details dialog for current<br>graph window.                                                                                 |
| F2       | With the text object selected,                                                                                                    |

|                          | enter the in-place editing mode.                                      |
|--------------------------|-----------------------------------------------------------------------|
| F5                       | Refresh the graph window after redrawn (Graph)                        |
| F12                      | Open the Layer Contents dialog for current graph window.              |
| Ctrl + Shift + J         | When a graph is active, activate full screen view                     |
| Up arrow / Down<br>arrow | When the data reader is being<br>used on graph window, switch<br>plot |

## Zoom, pan and scale

Following shortcuts assume that the Pointer tool is selected, unless otherwise indicated.

Panning on the Graph, Layout, Matrix in Image View

| A + Arrow keys                                                                                                    | Pan the graph page                  |
|----------------------------------------------------------------------------------------------------|-------------------------------------|
| Zoom In/ Out the G                                                                                                    | raph, Layout, Matrix in Image View  |
| Ctrl + I                                                                                                    | View: Zoom in                       |
| Ctrl + M                                                                                                    | View: Zoom out                      |
| A + + or A + - or A<br>+ Wheel up and<br>wheel down or R +<br>+ or R + - or S + +<br>or S + - or R or S<br>+ Wheel up and<br>wheel down or Ctrl<br>+ Wheel up and<br>wheel down | Zoom in and out                     |
| Ctrl + W                                                                                                    | View whole page                     |
| Panning on the Gra                                                                                                    | ph Layer                            |
| X + Wheel up and<br>wheel down or X +<br>Left arrow / Right<br>arrow or X + + or<br>X + -                                                                                       | Panning in X direction only         |
| X + Shift + Wheel<br>up and wheel<br>down or X + Shift<br>+ Up arrow / Down<br>arrow or X + Shift<br>+ + or X + Shift + -                                                       | Panning in Y direction only         |
| Scale In or Out on t                                                                                                    | he Graph Layer                      |
| Z + Wheel up and<br>wheel down or Z +<br>+ or Z + -                                                                                                    | Scale in or out in X direction only |

| Z + Shift + Wheel<br>up and wheel<br>down or Z + Shift<br>+ + or Z + Shift + - | Scale in or out in Y direction only                                                                                                    |
|--------------------------------------------------------------------------------|----------------------------------------------------------------------------------------------------|
| Ctrl + Left click                                                              | (click on zoom in tool and drag)<br>Creates a new graph window<br>named Enlarged that plots only<br>that portion of the original graph<br>inside a light gray region-of-<br>interest. |

# Graph animation

| Q                                             | Add a frame                                                                                                    |  |
|-----------------------------------------------|----------------------------------------------------------------------------------------------------|--|
| Resize, Rotate and                            | Skew the 3D Graph                                                                                                    |  |
| Ctrl + A                                      | Select all graph layers and in a<br>3D openGL graph. This has the<br>effect of showing the 3D floating<br>button group. Once the button<br>group is displayed, use the Tab<br>key to cycle through available<br>tools. |  |
| Arrow keys                                    | Move the graph layer (including<br>all attached objects) on the<br>graph page.                                                                                                    |  |
| Resize a 3D graph                             | with aspect ratio retained.                                                                                                    |  |
| X + Arrow keys                                | Resize the 3D graph in the X direction.                                                                                                    |  |
| Y + Arrow keys                                | Resize the 3D graph in the Y dimension.                                                                                                    |  |
| Z + Arrow keys                                | Resize the 3D graph in the Z dimension.                                                                                                    |  |
| Shift + X + Arrow<br>keys                     | Resize the 3D graph in the YZ plane.                                                                                                    |  |
| Shift + Y + Arrow<br>keys                     | Resize the 3D graph in the XZ plane.                                                                                                    |  |
| Shift + Z + Arrow<br>keys                     | Resize the 3D graph in the XY plane.                                                                                                    |  |
| W + Arrow keys                                | Resize the 3D graph in any dimension.                                                                                                    |  |
| Rotate 3D graphs with the 3D floating buttons |                                                                                                    |  |
| X + Arrow keys                                | Rotate the 3D graph around the X axis.                                                                                                    |  |
| Y + Arrow keys                                | Rotate the 3D graph around the Y axis.                                                                                                    |  |
| Z + Arrow keys                                | Rotate the 3D graph around the                                                                                                    |  |

|                                                                             | Z axis.                                                |
|-----------------------------------------------------------------------------|--------------------------------------------------------|
| Q + Arrow keys                                                              | Rotate the 3D graph in screen.                         |
| W + Arrow keys                                                              | Rotate the 3D graph around any axes.                   |
| Rotate 3D graphs u                                                          | sing the R key                                         |
| R + Move the<br>mouse                                                       | Drag to rotate the 3D graph in an arbitrary direction. |
| R + Ctrl + Move<br>the mouse or R +<br>Ctrl + Arrow keys                    | Rotate the 3D graph around the X axis.                 |
| R + Shift + Move<br>the mouse or R +<br>Shift + Arrow keys                  | Rotate the 3D graph around the Y axis.                 |
| R + Ctrl + Shift +<br>Move the mouse<br>or R + Ctrl + Shift<br>+ Arrow keys | Rotate the 3D graph around the Z axis.                 |

Shear the 3D graph in X/Y direction

| X + Arrow keys | Shear the 3D graph in X direction. |
|----------------|------------------------------------|
| Y + Arrow keys | Shear the 3D graph in Y direction. |

Switch the operation button

| Switch the operation button on |
|--------------------------------|
| the 3D floating button group   |
| (Move or resize the area       |
| button/Resize button/ Rotate   |
| button/ Skew button)           |
|                                |

Control the increment speed factor

| I | Increase the speed factor in<br>increment of 5% |
|---|-------------------------------------------------|
| D | Decrease the speed factor in increment of $5\%$ |
|   | Increment of 5%                                 |

## Directional Lighting of the 3D Graph

| S + Move the | Change lighting angles in      |
|--------------|--------------------------------|
| mouse or S + | horizontal and vertical planes |
| arrrowkeys   |                                |

#### Gadgets

| 0 | Output the current result.                         |
|---|----------------------------------------------------|
| Ν | Output the results for all curves in active layer. |
| L | Output the results for all layers.                 |

#### Format

| Ctrl + B                            | Toggle Bold on & off                   |
|-------------------------------------|----------------------------------------|
| Ctrl + G                            | Greek interpretation of<br>characters  |
| Ctrl + I                            | Toggle Italic on & off                 |
| Ctrl + U                            | Toggle Underline on & off              |
| Ctrl + > or Ctrl +<br>Shift + .     | Selected text: Increase Font           |
| Ctrl + < or Ctrl +<br>Shift + ,     | Selected text: Decrease Font           |
| Ctrl + Num + or<br>Ctrl + Shift + = | Selected text: Superscript             |
| Ctrl + =                            | Selected text: Subscript               |
| Ctrl + Num -                        | Selected text: SuperSubscript          |
| Ctrl + ' or Ctrl + P                | Add a full height prime symbol.        |
| Ctrl + Shift + '                    | Add a full height double prime symbol. |
| Ctrl + Shift + P                    | Add a full height prime symbol.        |

#### Markers

| Ctrl + Alt + M   | Select data plot in graph window.                                               |
|------------------|---------------------------------------------------------------------------------|
| Ctrl + Alt + N   | Clear Data Markers                                                              |
| Ctrl + Shift + M | (When a range of data is marked<br>and do an analysis) Hide<br>analysis markers |

## Move lock position

| Ctrl + Shift + F | (After performing fitting on<br>graph) Data->Lock Position-<br>>First Point |
|------------------|-----------------------------------------------------------------------------|
| Ctrl + Shift + K | (After performing fitting on<br>graph) Data->Lock Position-<br>>Layer Icon  |
| Ctrl + Shift + L | (After performing fitting on<br>graph) Data->Lock Position-<br>>Last Point  |

Source: Originlab docs

Last modification: 2025-01-18 19:31:46

More information: defkey.com/ce/originlab-origin-2020-shortcuts

Customize this PDF...